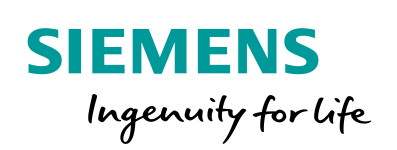

Industry Online Support

What -

NEWS

How to realize "travel to fixed stop" application in SINAMICS V90 PN (S mode)

SINAMICS V90

https://support.industry.siemens.com/cs/ww/en/view/109747886

Siemens Industry Online Support

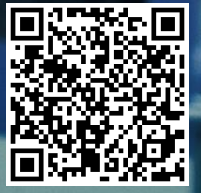

This entry is from the Siemens Industry Online Support. The general terms of use (http://www.siemens.com/terms of use) apply.

Security Siemens provides products and solutions with industrial security functions that support the informasecure operation of plants, systems, machines and networks. In order to protect plants, systems, machines and networks against cyber threats, it is necessary to implement - and continuously maintain - a holistic, state-of-the-art industrial security concept. Siemens' products and solutions only form one element of such a concept. Customer is responsible to prevent unauthorized access to its plants, systems, machines and networks. Systems, machines and components should only be connected to the enterprise network or the internet if and to the extent necessary and with appropriate security measures (e.g. use of firewalls and network segmentation) in place. Additionally, Siemens' guidance on appropriate security measures should be taken into account. For more information about industrial security, please visit

http://www.siemens.com/industrialsecurity.

Siemens' products and solutions undergo continuous development to make them more secure. Siemens strongly recommends to apply product updates as soon as available and to always use the latest product versions. Use of product versions that are no longer supported, and failure to apply latest updates may increase customer's exposure to cyber threats.

To stay informed about product updates, subscribe to the Siemens Industrial Security RSS Feed under http://www.siemens.com/industrialsecurity.

# Table of content

| 1 | Introc            | duction                                                                                         | 3       |
|---|-------------------|-------------------------------------------------------------------------------------------------|---------|
|   | 1.1<br>1.2<br>1.3 | Preliminary remark<br>Function description<br>Activation of the "travel to fixed stop" function |         |
| 2 | Torqu             | ue limit function in SINAMICS V90 PN                                                            | 5       |
|   | 2.1<br>2.2        | Internal torque limit<br>Torque reduction (MOMRED)                                              | 5<br>7  |
| 3 | Fixed             | Stop in TIA Portal V14                                                                          | 9       |
|   | 3.1<br>3.2        | Function Block "MC_TorqueLimiting"<br>Configurations in Technology Object (TO)                  | 9<br>10 |
| 4 | Funct             | tion Test                                                                                       | 12      |
| 5 | Conta             | act                                                                                             | 15      |

tion

# 1 Introduction

## 1.1 Preliminary remark

This frequently asked question (FAQ) shows how to use the function of "travel to fixed stop" when SINAMICS V90 PN is working in the speed control mode (S mode).

## 1.2 Function description

The function of "Travel to fixed stop" can be used to move a motor to a fixed stop at a specified torque without a fault being signaled. When the stop is reached, the specified torque is built up and remains applied.

The desired torque de-rating is brought about by scaling the upper torque limit and the lower torque limit.

Figure 1-1 Travel to fixed stop

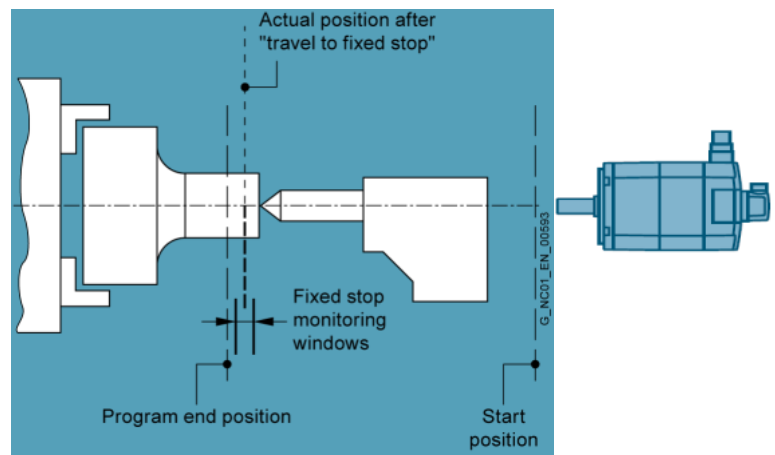

Figure 1-2 Signal chart for "travel to fixed stop"

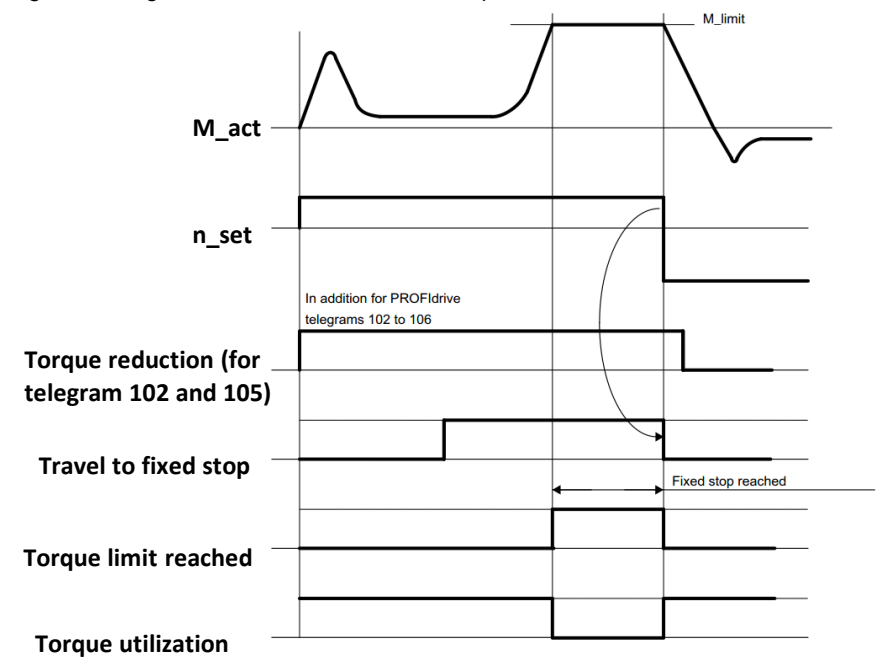

# 1.3 Activation of the "travel to fixed stop" function

The activation for the function "Travel to fixed stop" is send to the drive via STW2, Bit 8 (STW2.8). The drive status for the function "Travel to fixed stop" is send to the PLC via ZSW 2.8.

| Control Word | Value | Description                                      |  |
|--------------|-------|--------------------------------------------------|--|
| STW2.8       | 0     | De-activation of "travel to fixed stop" function |  |
|              | 1     | Activation of "travel to fixed stop" function    |  |

Table 1-2 Status word ZSW2.8

| Control Word | Value | Description                      |  |
|--------------|-------|----------------------------------|--|
| ZSW2.8 0     |       | No "travel to fixed stop" status |  |
|              | 1     | Travel to fixed stop reached     |  |

**NOTE** When SINAMICS V90 PN is working in the speed control mode (S mode), all the telegrams **except for** standard telegram 1 can be used, because the function "travel to fixed stop" function through telegram is part of STW2 and ZSW2 and STW2 and ZSW2 are not included in standard telegram 1

# 2 Torque limit function in SINAMICS V90 PN

## 2.1 Internal torque limit

#### Description

When the torque setpoint reaches the torque limit, then the torque is limited to the value selected by TLIM.

Figure 2-1 Torque limit

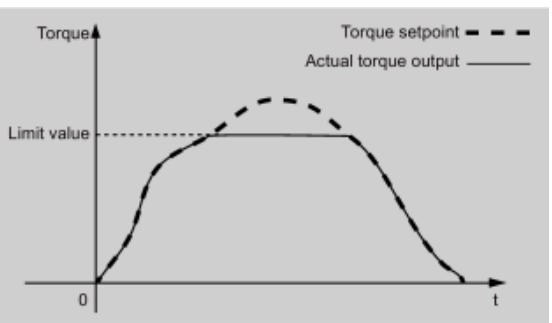

For SINAMICS V90 PN, two sources are available for internal torque limit. You can select one of them via the digital input signal TLIM.

Table 2-1 Digital input signal TLIM

| DI Status (TLM) | Description             |
|-----------------|-------------------------|
| 0               | Internal torque limit 1 |
| 1               | Internal torque limit 2 |

#### Figure 2-2 Setting example with SINAMICS V-ASSISTANT

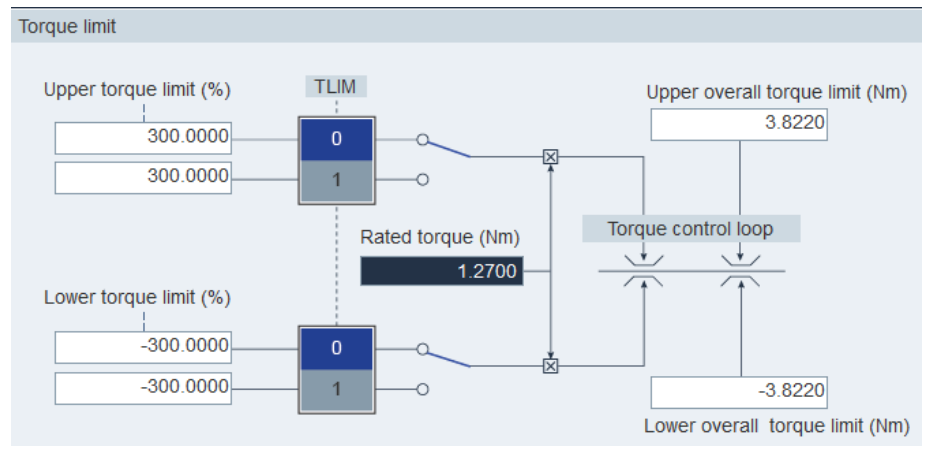

**NOTE** At the factory setting state, the status of the digital input signal TLIM is at low level (0), so only the internal torque limit 1 can be used. If you want to use the internal torque limit 2, you need to do wiring with the 20-pin signal cable.

For more details about the digital input/output signals as well as their wirings, please refer to *SINAMICS V90 PN Operating Instructions*: https://support.industry.siemens.com/cs/ww/en/view/109742518

### Parameterization

| Parameter | Value range               | Default | Unit | Description                        | TLIM |
|-----------|---------------------------|---------|------|------------------------------------|------|
| p29050[0] | -150~300                  | 300     | %    | Internal torque limit 1 (positive) | 0    |
| p29050[1] | -150~300                  | 300     | %    | Internal torque limit 2 (positive) | 1    |
| p29051[0] | -300~150                  | -300    | %    | Internal torque limit 1 (negative) | 0    |
| p29051[1] | -300~150                  | -300    | %    | Internal torque limit 2 (negative) | 1    |
| p1520     | -1000000.0 to 2000000.0   | 0       | Nm   | Overall torque limit (positive)    | -    |
| p1521     | 2000000.0 to<br>1000000.0 | 0       | Nm   | Overall torque limit (negative)    | -    |

Table 2-1 Parameterization

## Torque limit reached signal (TLR)

When the torque reach the value of the positive torque limit or negative torque limit, the signal TLR (torque limit reach) is output.

## 2.2 Torque reduction (MOMRED)

#### Description

```
Note For SINAMICS V90 PN, the torque reduction function can be used only when the Siemens telegram 102 or 105 has been selected.
```

MOMRED (torque reduction) control word can be used to reduce the torque limit currently active on the drive. It specifies the percentage of the reference torque (p2003). You can access this control word by directly writing into the address in PLC.

| Telegram      | 102     |                | 105     |          |  |
|---------------|---------|----------------|---------|----------|--|
|               | Receive |                | Receive | Send     |  |
| PZD1          | STW1    | ZSW1           | STW1    | ZSW1     |  |
| PZD2          | NSOLL_B | NIST_B NSOLL_B |         | NIST_B   |  |
| PZD3          |         |                |         |          |  |
| PZD4          | STW2    | ZSW2           | STW2    | ZSW2     |  |
| PZD5          | MOMRED  | MELDW          | MOMRED  | MELDW    |  |
| PZD6          | G1_STW  | G1_ZSW         | G1_STW  | G1_ZSW   |  |
| PZD7          |         | G1_XIST1       | XERR    | G1_XIST1 |  |
| PZD8          |         |                |         |          |  |
| PZD9<br>PZD10 |         | G1_XIST2       | KPC     | G1_XIST2 |  |
|               |         |                |         |          |  |

Table 2-2 Structures of Siemens telegrams 102 and 105

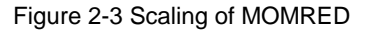

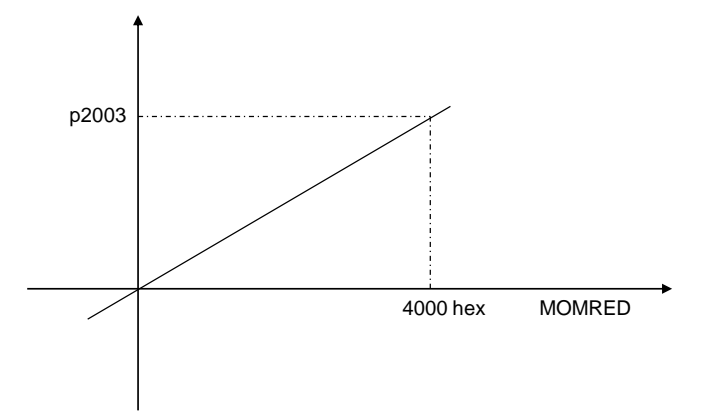

#### Calculation of actual torque limit value

When the torque reduction function is used, the calculation of actual torque limit value is shown as follows:

Actual torque limit value = Torque limit \* (1- percentage of reference torque)

## Example

#### Prerequisites:

- A 0.4 kW low inertia motor is used (rated torque=1.27Nm)
- Keep the torque limit of factory setting (torque limit=300%\*rated torque)
- MOMRED=3600hex (13824)

The calculation of actual torque limit value after torque reduction is as follows: *Actual torque limit value* = 300%\*1.27Nm\*(1-13824/16384) = 0.5953Nm

# 3 Fixed Stop in TIA Portal V14

## 3.1 Function Block "MC\_TorqueLimiting"

#### **General Description**

In TIA Portal V14, the new function block "**MC\_TorqueLimiting**" is available for activating and assigning parameters of force/torque limiting or fixed stop detection while technology objects are being used.

Figure 3-1 Function block "MC\_TorqueLimiting"

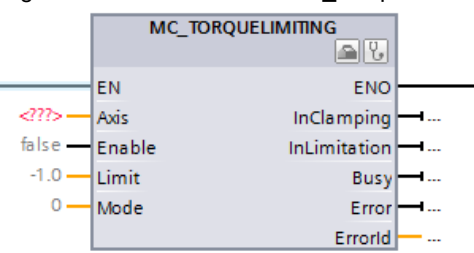

Two function modes are available for you to choose:

- Mode=0: this function block is used for force/torque limiting
- Mode=1: this function block is used for fixed stop detection.

Together with a position-controlled motion job,.

NOTETo use this new function block, the drive and the PROFIdrive telegram must support<br/>torque reduction, which means only the telegrams 102 and 105 can be used for<br/>SINAMICS V90 PN.<br/>For more details about this function block, please refer to online help in TIA Portal V14.

#### Force/torque limiting (mode=0)

Force/torque limiting (mode=0) is the default setting of this function block. It applies to:

- Speed axis
- Positioning axis
- Synchronous axis

With this function mode, adjustable force/torque limiting is available for above mentioned technology objects.

#### Fixed stop detection (mode=1)

With this function mode, a "Travel to fixed stop" can be realized with the fixed stop detection together with a position-controlled motion job. This function mode applies to:

- Positioning axis
- Synchronous axis

## 3.2 Configurations in Technology Object (TO)

#### **General Description**

When the telegram 102 or 105 is used, you can configure force/torque limiting for the technology object (speed axis, positioning axis or synchronous axis) and fixed stop detection for the technology object (positioning axis or synchronous axis).

**NOTE** For detailed information about TO configurations of torque limit and fixed stop detection, please refer to relevant online helps in TIA Portal V14.

#### Force/torque limiting

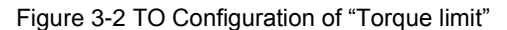

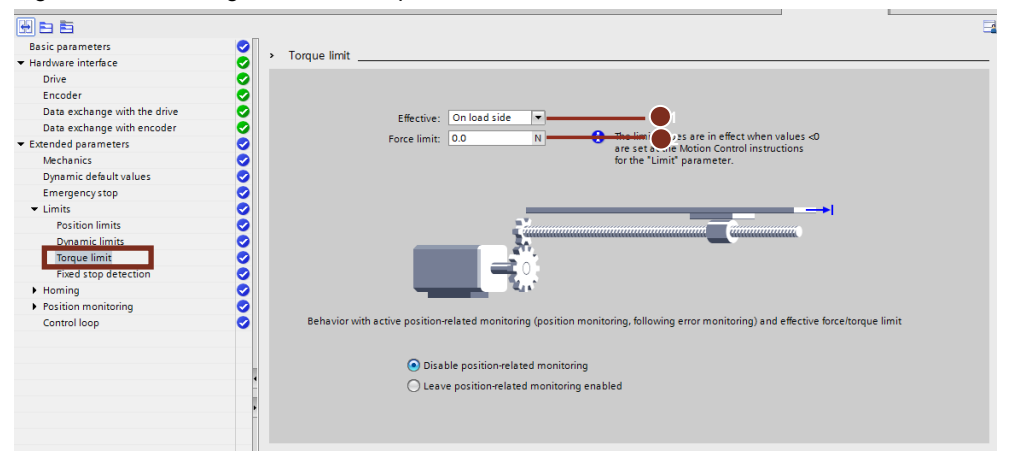

#### Table 3-1 Description

| Mark number | Description                           |  |  |
|-------------|---------------------------------------|--|--|
| 1           | You can select to do configuration    |  |  |
|             | On load side                          |  |  |
|             | On motor side                         |  |  |
| 2           | Configure                             |  |  |
|             | Force limit on load side (unit: N)    |  |  |
|             | Torque limit on motor side (unit: Nm) |  |  |

### **Fixed Stop Detection**

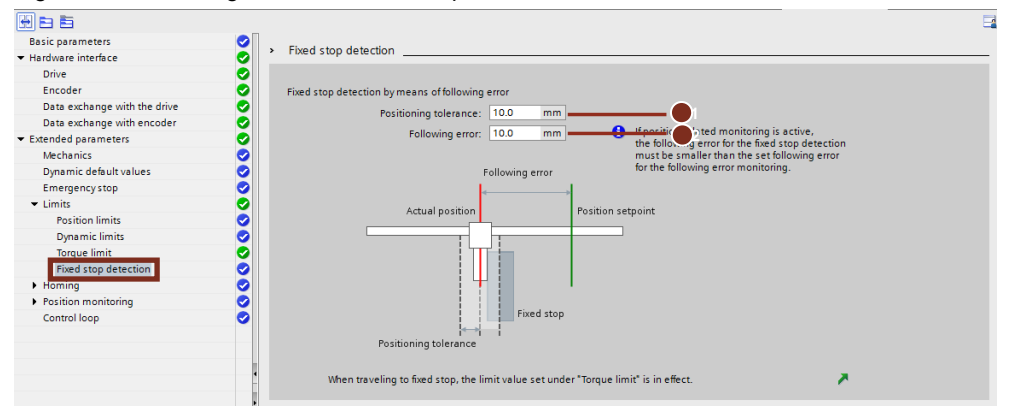

#### Figure 3-3 TO Configuration of "Fixed stop detection"

#### Table 3-2 Description

| Mark Number | Description                                                                                                    |
|-------------|----------------------------------------------------------------------------------------------------|
| 1           | Configure the positioning tolerance that is regarded as a breaking away<br>or turning back of the fixed stop when exceeded.<br>The configured position tolerance must be less than the configured<br>following error. |
| 2           | Configure the following error that serves as a criterion for fixed stop detection.                                                                                                    |

# 4 Function Test

#### Prerequisite

### Hardware:

- SIMATIC S7-1500 CPU 1511F-1PN: 6ES7 511-1FK01-0AB0
- 0.4kW SINAMICS V90 PN: 6SL3210-5FB10-4UF1
- 0.4kW Low inertia motor

### Software:

Table 4-1

| Item                                                       | Description                    |
|------------------------------------------------------------|--------------------------------|
| 109747886_V90_TravelToFixedStop_S-<br>mode_PROJ_TIAP14.zip | Project file for function test |

### **Operating sequence**

Table 3-1 Operating sequence

| Nr | Action                                                                                                    |  |  |
|----|----------------------------------------------------------------------------------------------------|--|--|
| 1. | Configure SINAMICS V90 PN drive:<br>• Control mode: S mode<br>• Telegram: 102                                         |  |  |
| 2. | Create a new project in TIA Portal V14 and make configuration for PLC and SINAMICS V90 PN.                            |  |  |
| 3. | Insert a technology object (positioning axis) into this project and make basic configurations like drive and encoder. |  |  |
| 4. | Configure torque limit for TO as follows:                                                                             |  |  |
| 5. | Keep the configurations of fixed stop detection as default.                                                           |  |  |

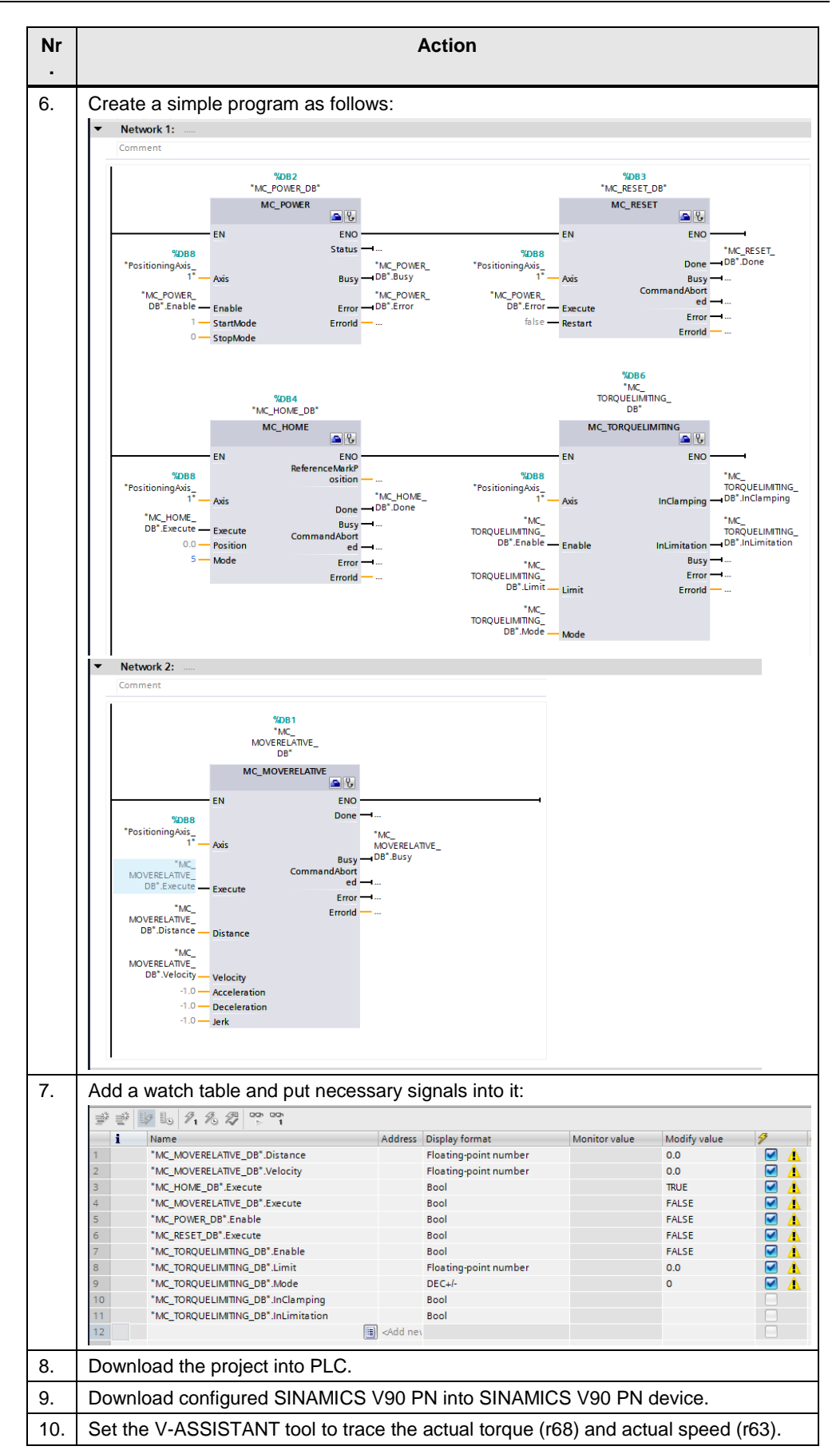

| Nr  | Action                                                                                                    |                             |               |              |         |  |  |
|-----|----------------------------------------------------------------------------------------------------|-----------------------------|---------------|--------------|---------|--|--|
| 11. | Enable the monitoring function of the watch table:                                                                           |                             |               |              |         |  |  |
|     |                                                                                                    |                             |               |              |         |  |  |
|     |                                                                                                    | Address Display format      | Monitorivalue | Modificialue | 4       |  |  |
|     | 1 "MC_MOVERELATIVE_DB" Distance                                                                                              | Floating-point number       |               |              |         |  |  |
|     | 2 "MC MOVERELATIVE DB".Velocity                                                                                              | Floating-point number       | r 0.0         | 0.0          |         |  |  |
|     | 3 "MC_HOME_DB".Execute                                                                                                    | Bool                        | FALSE         | TRUE         |         |  |  |
|     | 4 "MC_MOVERELATIVE_DB".Execute                                                                                               | Bool                        | FALSE         | FALSE        | 🗹 🔼     |  |  |
|     | 5 "MC_POWER_DB".Enable                                                                                                    | Bool                        | FALSE         | FALSE        | A 1     |  |  |
|     | 6 "MC_RESET_DB".Execute                                                                                                    | Bool                        | FALSE         | FALSE        | A 1     |  |  |
|     | 7 "MC_TORQUELIMITING_DB".Enable                                                                                              | Bool                        | FALSE         | FALSE        |         |  |  |
|     | 8 MC_TORQUELIMITING_DB".Limit                                                                                                | Floating-point number       | r 0.0         | 0.0          |         |  |  |
|     | 9 "MC_TORQUELIMITING_DB".Mode                                                                                                | DEC+/-                      | 0             | 0            |         |  |  |
|     | 10 MC_TORQUELIMITING_DB_Inclamping                                                                                           | Bool                        | EALSE         |              |         |  |  |
|     | 12                                                                                                    | Add ney                     | E FALSE       |              |         |  |  |
|     |                                                                                                    |                             |               |              |         |  |  |
| 12. | Set the target position of 1000 mm with running speed of 5 mm/min:                                                           |                             |               |              |         |  |  |
|     | "MC_MOVERELATIVE_DB".Distance                                                                                                | Floating-point number       | 1000.0        | 1000.0       | 🗹 🔺     |  |  |
|     | "MC_MOVERELATIVE_DB".Velocity                                                                                                | Floating-point number       | 5.0           | 5.0          | A 1     |  |  |
| 13. | Select function mode 1 (fixed                                                                                                | stop detection):            |               |              |         |  |  |
|     | "MC_TORQUELIMITING_DB".Mode                                                                                                  | DEC+/-                      | 1             | 1            |         |  |  |
| 14. | Enable SINAMICS V90 PN:                                                                                                    |                             |               |              |         |  |  |
|     | "MC_POWER_DB".Enable                                                                                                    | Bool                        | TRUE          | TRUE         | A 1     |  |  |
| 15. | Perform homing for the position                                                                                              | oning axis:                 |               |              |         |  |  |
|     | "MC_HOME_DB".Execute                                                                                                    | Bool                        | TRUE          | TRUE         | 🗹 🔺     |  |  |
| 16. | Enable torque limiting:                                                                                                    |                             |               |              |         |  |  |
|     | *MC_TORQUELIMITING_DB*.Enable                                                                                                | Bool                        | TRUE          | TRUE         | A 1     |  |  |
| 17. | Write "-1" into the variant "MC_TORQUELIMITING_DB".Limit", which means that the torque limit value configured in TO is used: |                             |               |              |         |  |  |
|     | "MC_TORQUELIMITING_DB".Limit                                                                                                 | Floating-point number       | ▼ -1.0        | -1.0         | M 📕     |  |  |
| 18. | Start running:                                                                                                    |                             |               |              |         |  |  |
|     | *MC_MOVERELATIVE_DB*.Execute                                                                                                 | Bool                        | TRUE          | TRUE         |         |  |  |
| 19. | Brake the motor with an extern                                                                                               | nal brake.                  |               |              |         |  |  |
| 20. | When the fixed stop has been are output, and no fault occurs                                                                 | detected, the signals<br>s: | "InClamping"  | and "InLimi  | tation" |  |  |
|     | "MC_TORQUELIMITING_DB".InClamping<br>"MC_TORQUELIMITING_DB".InLimitation                                                     | Bool<br>Bool                |               |              |         |  |  |
| 21. | Trace the torque output and a                                                                                                | ctual speed.                |               |              |         |  |  |

The figure 3-1 shows the record of the actual torque output after a fixed stop, which is 0.1Nm (**r68**):

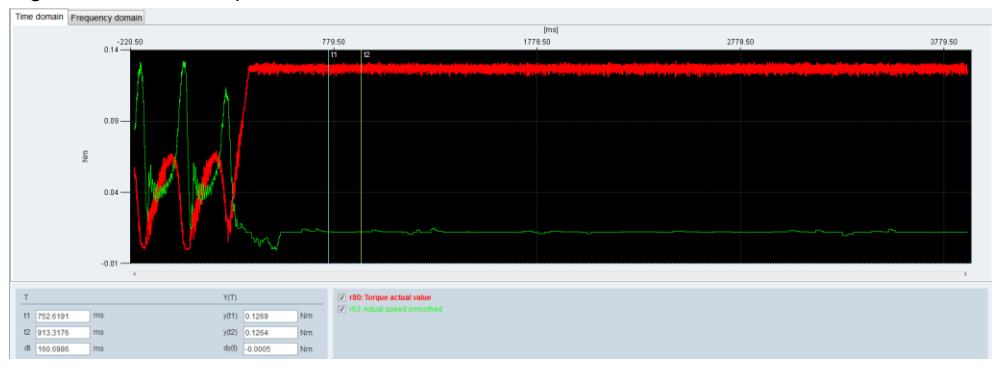

Figure 4-1 Actual torque limit value

# 5 Contact

Siemens Ltd., China DF M3-BF GMC No. 18 Siemens Road Jiangning Development Zone

Nanjing, 211100 China mailto: mc\_gmc\_mp\_asia.cn@siemens.com